# VALIDOS

How to get Verified Customers on Validos.com

The information contained within this document is proprietary to Validos and is confidential. It may not be disclosed to any party outside its intended audience without the written permission of Validos. This document may not be reproduced, either by photocopy or electronically without the written permission of Validos. Every recipient of this document acknowledges, by retention and use, the confidential nature of the material contained herein, and agrees to prevent the distribution of this document, by intent or otherwise, beyond its intended audience.

Validos shall have no liability for errors, omissions or inadequacies in the information contained herein or for interpretations thereof. Client and/or reader assume sole responsibility for the selection of these materials to achieve intended results.

#### Inviting Customers to verify they use your products on Validos.com High Level Process

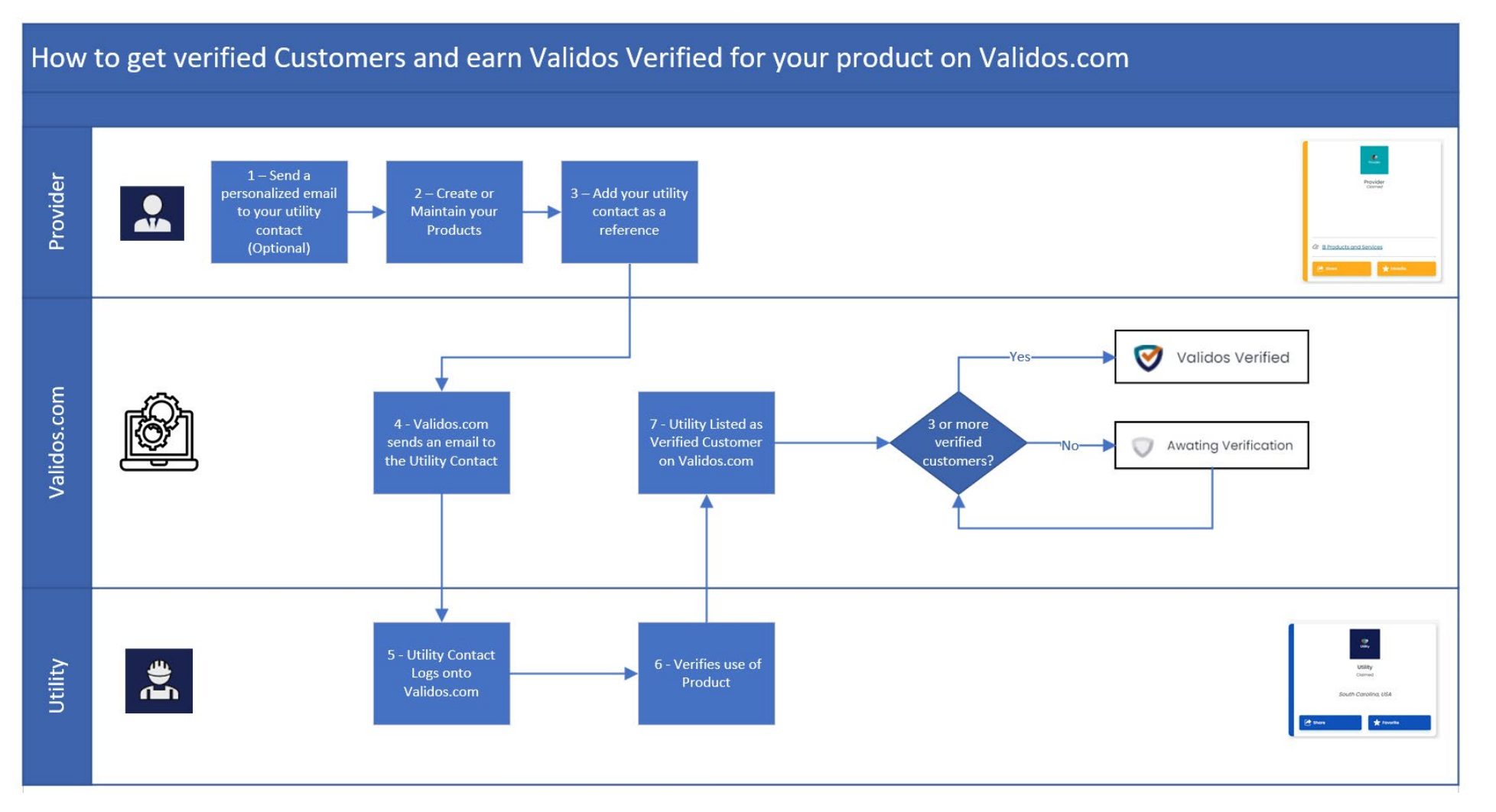

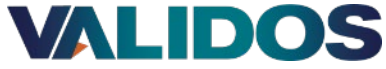

## **Step 1 – Send a Personalized Email to your Utility Contact** (Optional)

The utility is more likely to verify that they use your product on Validos.com if you send a personalized email to them. Below is a suggested template you may use if you choose. You can personalize this and even ask for permission.

#### Hi {{ CONTACT.FIRSTNAME }},

#### <<ADD personal Intro>>

Validos was formed in 2018 as a private women-owned business out of a desire from the 3 founding partners to serve the industry better in which they devoted their careers to serving. I have known the partners at Validos for quite some time in the industry and our companies align on our approach to serving the industry overall.

Validos has created an online application, Validos.com, designed to make the industry more efficient and effective, and ultimately to better serve the ratepayer. Their mission is to help connect and guide utilities just like <<INSERT UTILITY NAME HERE>> to ultimately reduce the cost of researching, procuring, and maintaining the best technology that fits the needs of the utility.

Validos.com is in its initial release and continues to be enhanced. It is a self-funded, self-service application designed specifically for utility companies and those providers that serve them. Utilities using Validos.com are able to:

•Search, connect, and collaborate with peer utilities.

•Discover providers and the products and services they offer to utilities.

•View recommendations from peers about the products and services they use.

•Access "what's happening" in the industry such as webinars, conferences, and announcements, relevant to your role and see who is attending.

Validos.com is the first B2B connection engine designed specifically for the utility industry. We believe in the Validos.com vision to transform how utilities connect and collaborate with others in the industry, and are excited to see what's to come.

<<PROVIDER NAME>> would like to send you an invitation through <u>Validos.com</u> so you can register and validate that <<UTILITY NAME>> uses <<PROVIDER NAME + PROVIDER PRODUCT>>. This would not only help us, but it will help other utilities when they are looking for similar technologies, and it will help you connect with other utilities.

If you have any questions about Validos.com, the Validos team is accessible through their embedded chat feature, and they are always happy to jump on a call to walk you through it.

All the best, Your full name Your job title Other contact information

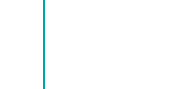

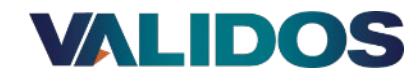

### 

#### **Step 2 – Create or Maintain your Products**

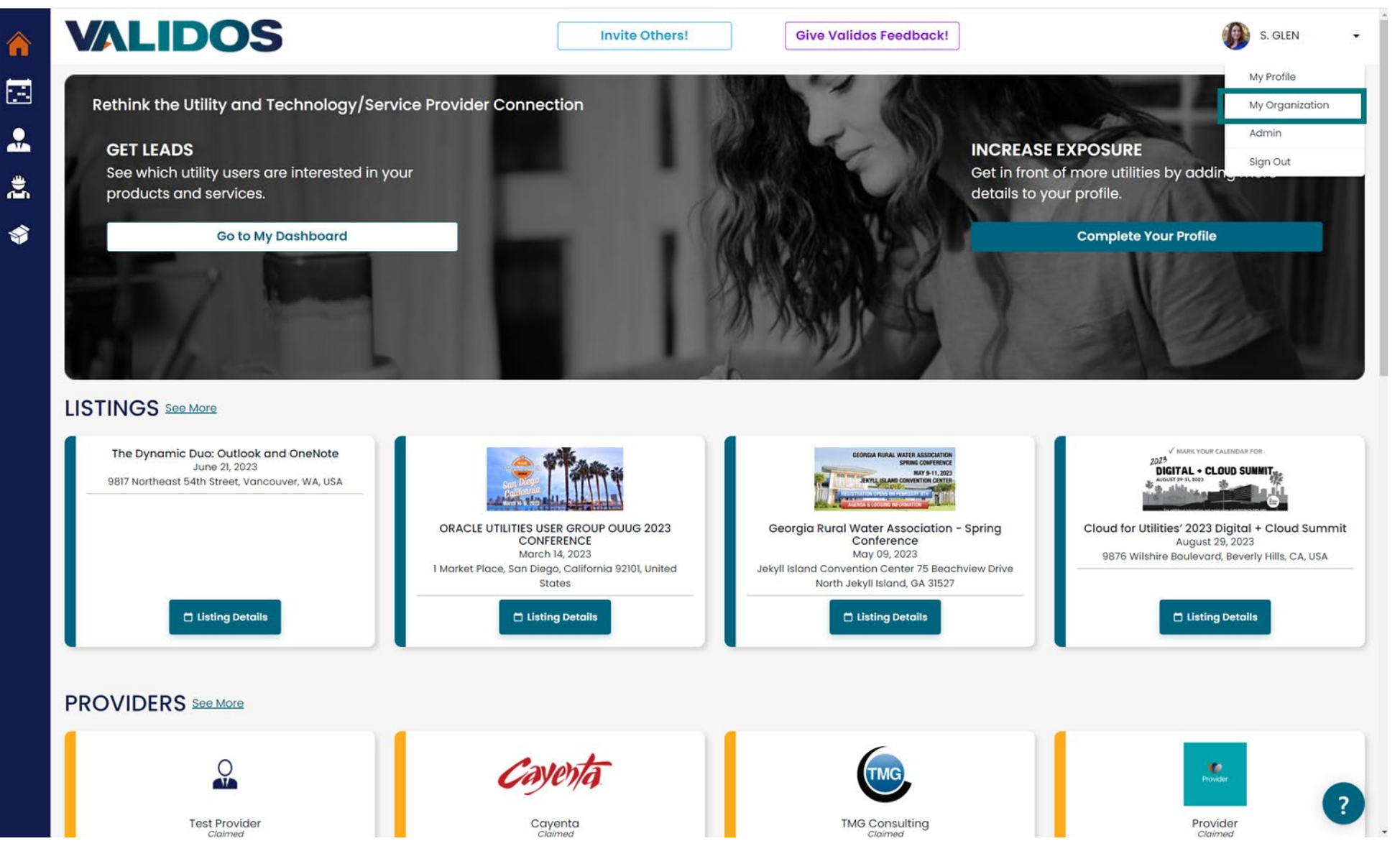

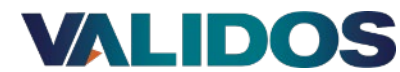

#### **Step 2 – Create or Maintain your Products**

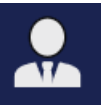

| â        |   | ALIDOS                       |                                           | Invite Others | s!                 | Give Validos Feedback! | ]            | G         | S. GLEN | •  |
|----------|---|------------------------------|-------------------------------------------|---------------|--------------------|------------------------|--------------|-----------|---------|----|
| <b>.</b> |   | Page Control<br>Edit Display | View as: Utility                          | Provider      |                    |                        |              |           |         | *  |
| ļ        | l | Validos                      |                                           |               |                    |                        |              |           |         | ≽  |
| \$       | l | Directory Invite Others!     |                                           |               |                    |                        |              |           |         | *  |
|          |   | Products and Services (6)    | Add Product                               |               |                    |                        |              |           |         | *  |
|          | L | Product                      | About                                     |               | Verified Customers | Customers Recomm       | end Launched | Favorites | Actie   | on |
|          |   | Industry Research            | Validos provides an overview of the utili | ty indust     | 2                  | -                      | 2018         | 2         | 1       |    |

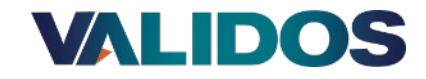

#### **Step 3 – Add your Utility Contacts as References**

| VALIDOS                                                                                                    | Invite Others!                                                  | Give Validos Feedback!                                | S. GLEN -     |
|----------------------------------------------------------------------------------------------------|-----------------------------------------------------------------|-------------------------------------------------------|---------------|
| Page Control<br>Edit Display View                                                                                             | as: Utility Provider                                            |                                                       | *             |
| Industry Research a Validos Product                                                                                           |                                                                 |                                                       | ♦             |
| Product History                                                                                                    |                                                                 |                                                       | *             |
| Customers       Add Customer       Change Visibility Set         Adding customers shows utilities the success of your product | ttings<br>t. Customers will be prompted to verify that they use | this product. Verified customrs are shown on the proc | Auct page.    |
| Utility Name Recipient Name                                                                                                   | Email Address                                                   | Status Date                                           | e Sent Action |
| Seacoast Utility Authority                                                                                                    |                                                                 | Verified 07/1                                         | 1/2022        |
| Consolidated Mutual Water Company                                                                                             |                                                                 | Verified 03/1                                         | 6/2023        |
|                                                                                                    |                                                                 |                                                       |               |

Only your organization can see this information.

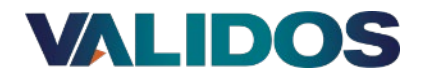

#### **Step 3 – Add your Utility Contacts as References**

Specify the contact at the utility that is most familiar with you and your product. Validos.com will send an email to this address requesting they register/log in and verify use of your product. (The email that Validos.com will send is shown on a later slide)

| â  | VALIDOS                           | Invite Others!                                                         | Give Validos Feedback! | S. GLEN                | •   |
|----|-----------------------------------|------------------------------------------------------------------------|------------------------|------------------------|-----|
|    | Page Control<br>Edit Display      | Add Customer                                                           |                        | ×                      | *   |
| Ţ. | Industry Research a <u>Valida</u> | Customer Company Name                                                  |                        |                        | ≈   |
| \$ | Product History                   | Add the years this customer used this product. (Optional) Started Year | End Year               |                        | ≽   |
|    | Customers                         | Add the name and the email of the person at the company who can ver    | rify their usage.      |                        | ≈   |
|    | Pricing for Target Market         | abcutility@validos.com                                                 | Success                | -                      | ≈   |
|    | Product Details                   | Cancel                                                                 | Add Custom             | er                     | ≈   |
|    | Feature List Add Feature          |                                                                        |                        | Everyone Utilites Only | y 🛛 |

This name and email will only used to invite the recipient to register and to verify the use of the product. Consent to add their name and email in Validos.com should first be obtained. This increases the likelihood that they will verify the use of the product

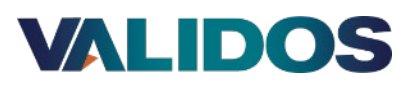

#### Step 4 – Validos.com Sends an email to Utility Contact

This is the email that the contact specified in step 2 will receive from Validos.com. Note that it includes your name, your company name as well as your product name. The "Register for Validos" url will navigate them to Validos.com where they will be asked to register. Only registered users that are authenticated and validated will be able to verify products.

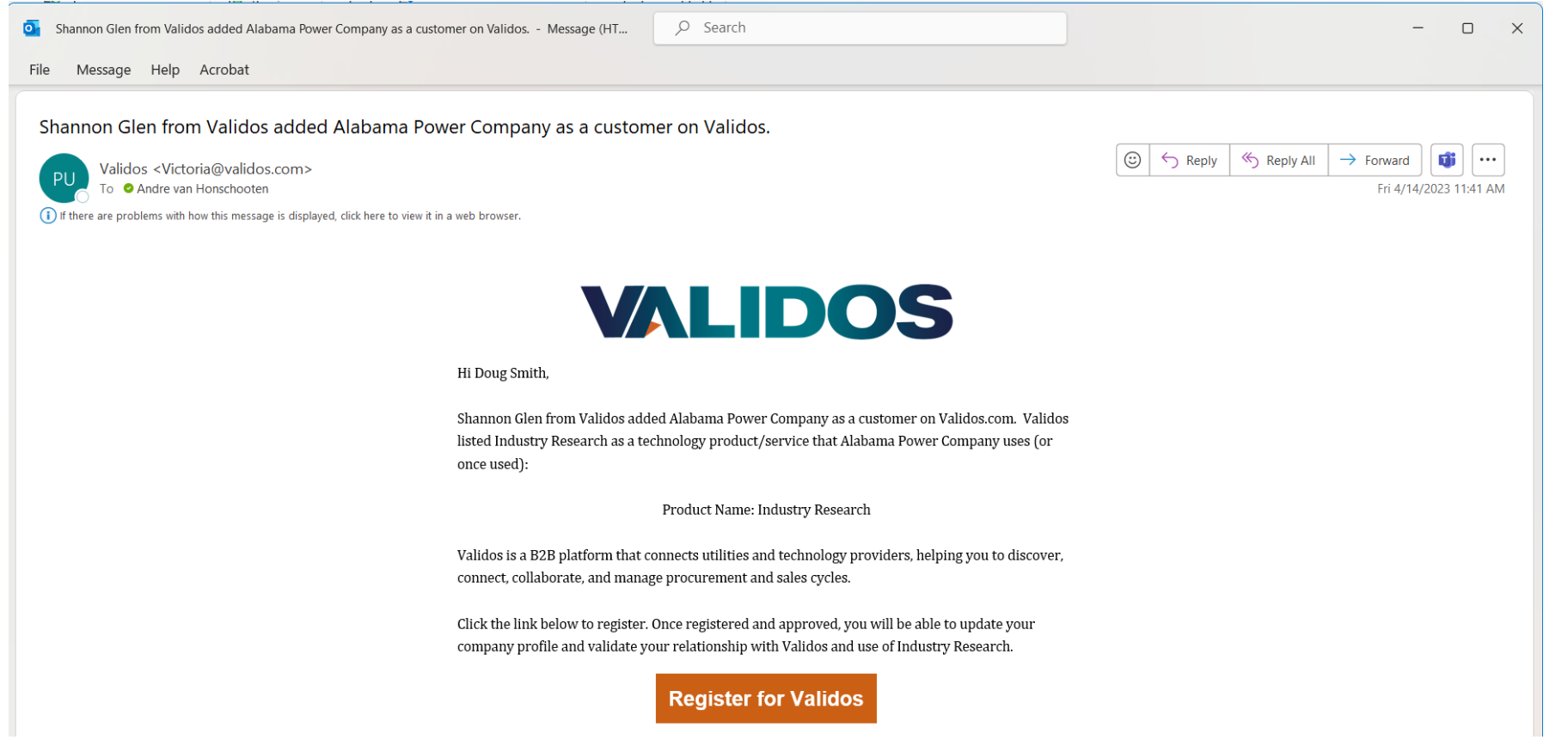

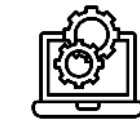

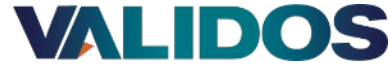

#### Step 5 – Utility Contact Registers/Logs on to Validos.com

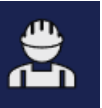

After your utility contact has been verified and authenticated, when they log in, they will be asked to Verify your Product.

Clicking the Verify Product button will automatically navigate them to their Utility profile

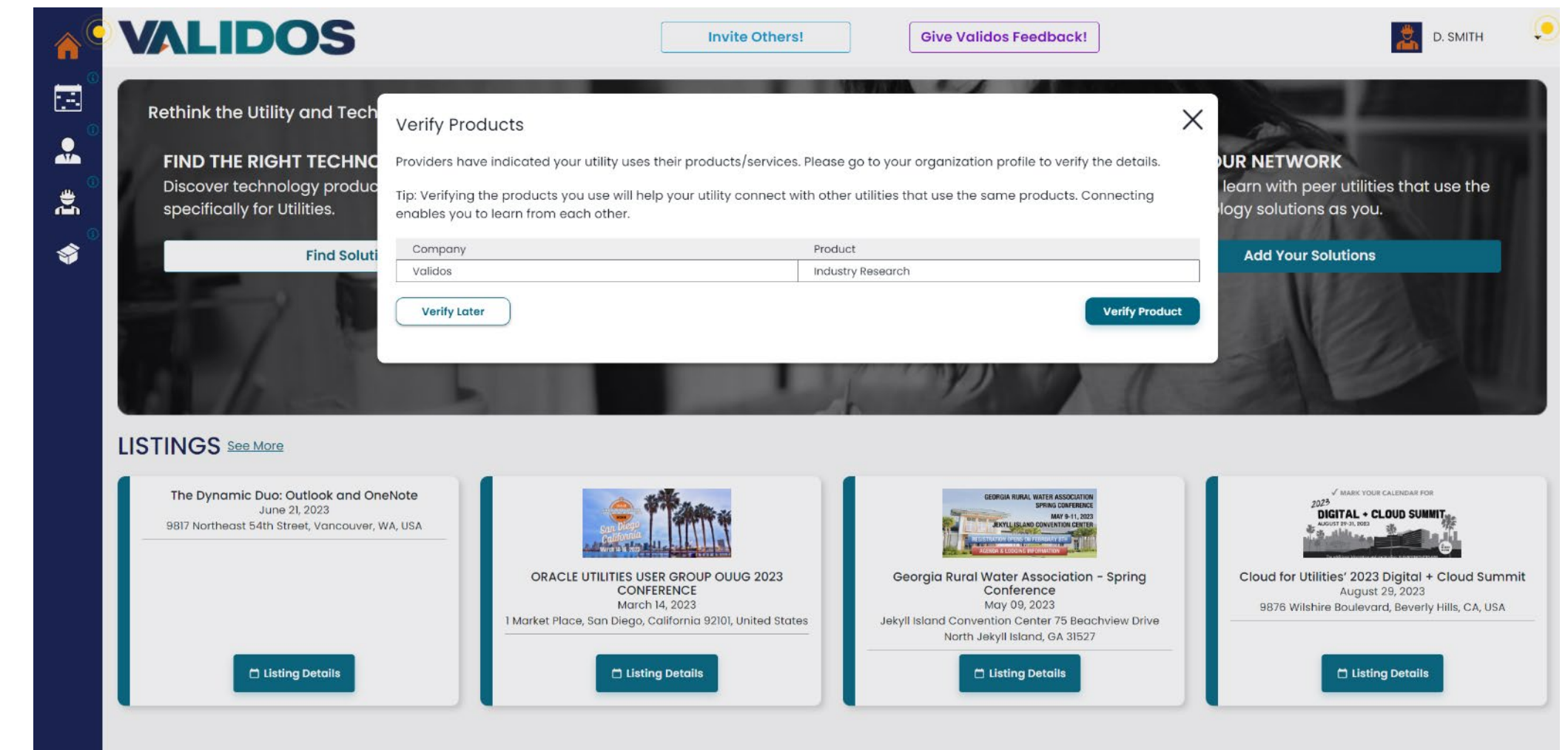

#### VALIDOS

### **Step 6 – Utility Contact Verifies use of Product**

| â         | VALIDOS                                                    | Invite Others!                           | Give Validos Feedback | !       | D. SMITH | • |
|-----------|------------------------------------------------------------|------------------------------------------|-----------------------|---------|----------|---|
|           | Page Control<br>Edit Display View as: Utility (            | Provider                                 |                       |         |          | * |
|           | XYZ Utility Company                                        |                                          |                       |         |          | ≽ |
| <b>\$</b> | Directory Invite Others!                                   |                                          |                       |         |          | ≽ |
|           | Validos Awards                                             |                                          |                       |         |          | ≽ |
|           | Other Metrics Add Metric                                   |                                          |                       |         |          | ≽ |
|           | Active Products and Services (1) Add Product<br>Visible To |                                          |                       |         |          | * |
|           | Product About                                              |                                          | Verified by           | Started | Action   |   |
|           | Added by fro                                               | Please Verify<br>m Validos on 04/14/2023 |                       |         | × ×      |   |

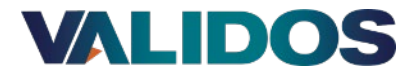

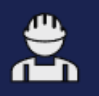

### **Step 6 – Utility Contact Verifies use of Product**

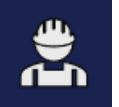

The Utility contact may choose to provide a recommendation score. This is completely anonymous and does not show on the product until 5 recommendations are accumulated, and all recommendations are averaged. This can help other utilities when they are looking at products.

| ~        | VALIDOS                     |                                             | Invite Others!                   | Give Validos Ecodhack                 | 4                 |        |                |
|----------|-----------------------------|---------------------------------------------|----------------------------------|---------------------------------------|-------------------|--------|----------------|
|          | WALIDUS                     |                                             | invite Others:                   | Give validos reedback                 |                   |        | Utility user   |
|          | Page Control                | Verify Product<br>Provider Company Name     |                                  |                                       | ×                 | \$     | gets to        |
| تعا      |                             | 🖪 XYZ Utility Company                       |                                  |                                       |                   | ~      | manage their   |
| <b>.</b> |                             | Product                                     |                                  |                                       |                   |        | norconal       |
|          | XV7 Litility Company        | Industry Research                           |                                  |                                       |                   | ×      |                |
| (Å)      |                             | On a scale from 0 to 10, how likely are you | to recommend this product? (Opti | onal) Your individual score is not st | nared with anyone | ~      | profile and    |
| Ŷ        | Directory                   | outside of your company.                    |                                  | Would Recommend                       | Extremely likely  | choos  | choose         |
|          | Directory                   |                                             | 3 4 5                            | 6 7 8                                 | 9 10              | ~      | whether any    |
|          | Validos Awards              | What best describe your status with this    | Current Customer                 |                                       |                   | ×      | of their       |
|          |                             | product?                                    |                                  |                                       |                   | ~      | information is |
|          | Charling Comment            | this product?                               | istomer From(YYYY)               |                                       |                   | ~      | visible to     |
|          |                             | Cancel                                      |                                  |                                       | Save              | ~      |                |
|          | Antive Draduate and Can in  |                                             |                                  |                                       |                   | ~      |                |
|          | Visible To                  |                                             |                                  |                                       |                   | ^      |                |
|          | Product                     | About                                       |                                  | Verified by                           | Started           | Action | their          |
|          |                             | _                                           |                                  |                                       |                   |        | organization   |
|          |                             | Added by from Valid                         | lease Verify                     |                                       |                   | × ×    |                |
|          | Industry Research           | , data of non-rana                          |                                  |                                       |                   |        |                |
|          |                             |                                             |                                  |                                       |                   |        |                |
|          | InActive Products and Servi | ces (0)                                     |                                  |                                       |                   | ♦      |                |
|          |                             |                                             |                                  |                                       |                   |        |                |
|          | Audit Log                   |                                             |                                  |                                       |                   | ♦      |                |
|          | •                           |                                             |                                  |                                       |                   |        | LIDUS          |

#### **Step 7 – Utility now shows as a Verified Customer for Product**

Everyone can see your verified customer count. Unverified requests, are not visible.

| â        | VALIDOS                           | Invit                                                                      | e Others!          | Give Validos Feedback! |          | 2         | D. SMITH 🗸 |
|----------|-----------------------------------|----------------------------------------------------------------------------|--------------------|------------------------|----------|-----------|------------|
|          | PRODUCT SEARCH                    |                                                                            |                    |                        |          |           |            |
| <b>.</b> | Q Search for product.             | ndustry Research X                                                         |                    |                        |          | ≈         | Layout 📄 🎆 |
| <b>J</b> | Showing 1 of 1 Results            |                                                                            |                    |                        |          |           |            |
| •        | Product                           | About                                                                      | Verified Customers | Customers Recommend    | Launched | Favorites | Share      |
| Ŷ        | Industry Research<br>from Validos | Validos provides an overview of the utility industry including<br>See more | 3                  | -                      | 2018     | 2 🕁       | Ê          |
|          |                                   |                                                                            |                    |                        |          |           |            |

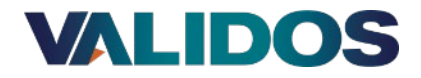

#### **Step 7 – Utility now shows as a Verified Customer for Product**

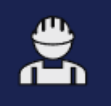

#### This is Doug Smith's Utility organization view

|    | VALIDOS                                                                   | Invite Others!                                     | Give Validos Feedback! | ]       | D. SMITH 🗸 |
|----|---------------------------------------------------------------------------|----------------------------------------------------|------------------------|---------|------------|
|    | Page Control<br>Edit Display                                              | View as: Utility Provider                          |                        |         | *          |
| 2  | XYZ Utility Company                                                       |                                                    |                        |         | ≈          |
| \$ | Directory Invite Others!                                                  |                                                    |                        |         | ♦          |
|    | Validos Awards                                                            |                                                    |                        |         | ≽          |
|    | Other Metrics Add Metric                                                  |                                                    |                        |         | ×          |
|    | Active Products and Services (1)<br>Visible To<br>Everyone Utilities Only | Add Product                                        |                        |         | *          |
|    | Product                                                                   | About                                              | Verified by            | Started | Action     |
|    | Industry Research                                                         | Validos provides an overview of the utility indust | Doug Smith 04/14/2023  | 2020    | × ×        |
|    |                                                                           |                                                    |                        |         |            |
|    | InActive Products and Services (0                                         | )                                                  |                        |         | ≈          |
|    | Audit Log                                                                 |                                                    |                        |         | *          |
|    | •                                                                         |                                                    |                        |         |            |

Your Product is now also visible on the Utility Organization profile.

Other utilities can discover you when they collaborate.

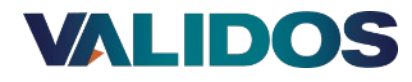

## **Step 8 – Product will receive "Validos Verified" badge once it has 3 verified customers**

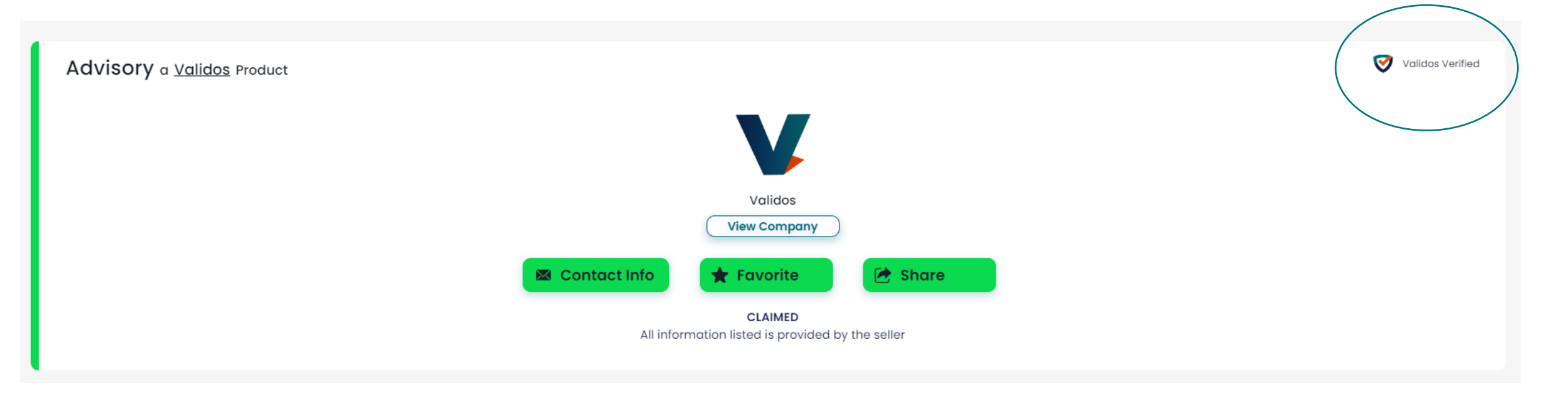

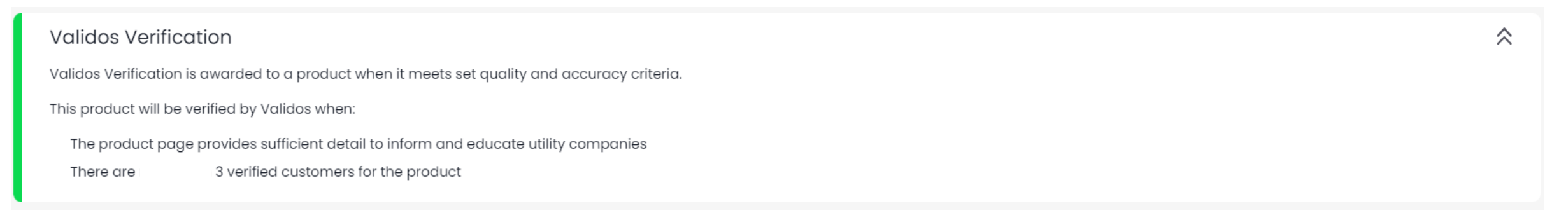

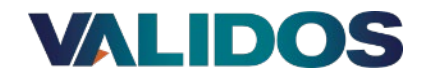

**Set Customer Visibility Settings** – choose whether your verified customer list is visible to other utilities or not. Verified customers are never visible to other providers. However, from the Utility Organization record, products they use are visible.

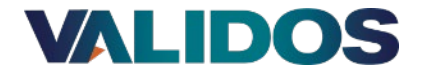

#### Legend

Colors have been used to designate

- Providers (Orange)
- Utilities (Blue)
- Products (Green)
- Listings (not sure what the name of that color is)

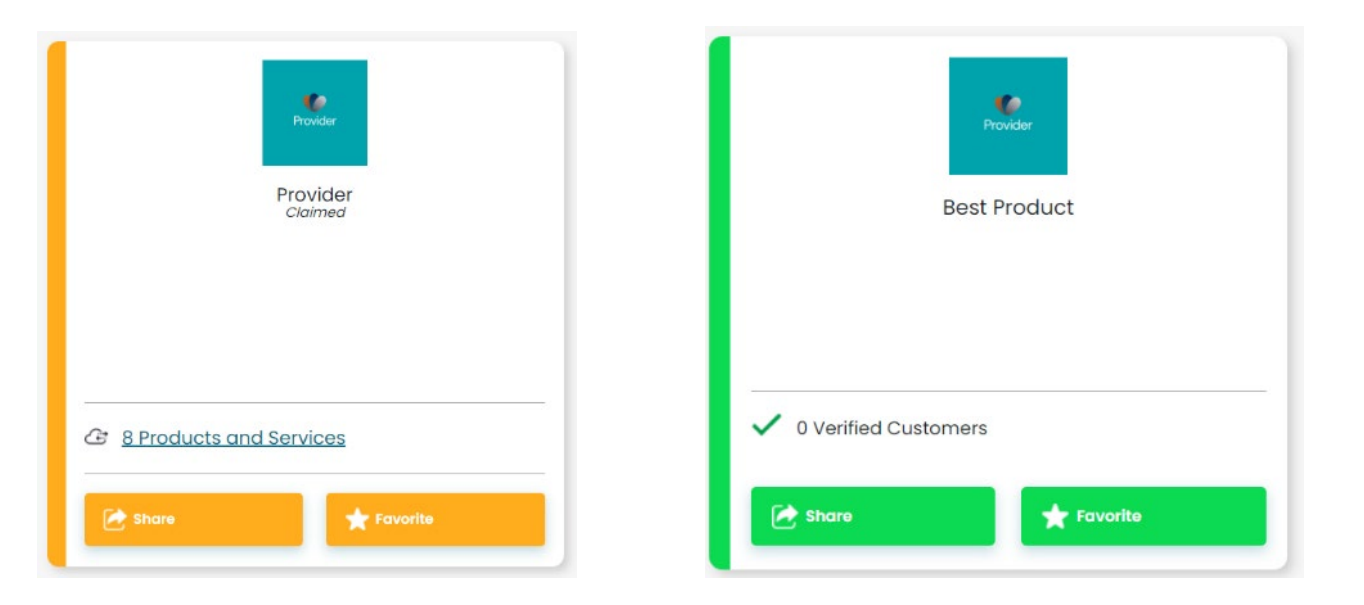

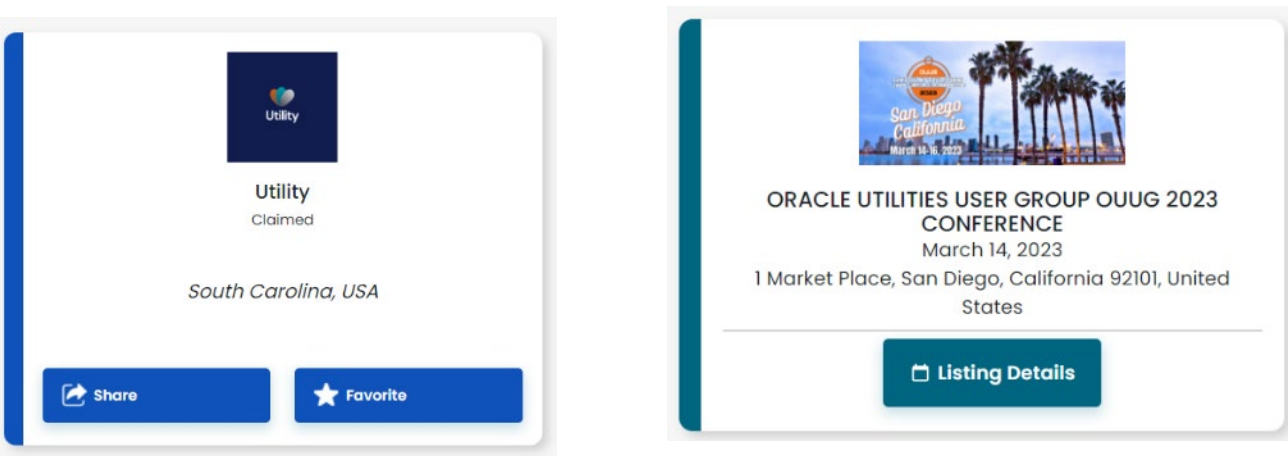

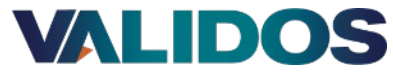

The information contained within this document is proprietary to Validos and is confidential. It may not be disclosed to any party outside its intended audience without the written permission of Validos. This document may not be reproduced, either by photocopy or electronically without the written permission of Validos. Every recipient of this document acknowledges, by retention and use, the confidential nature of the material contained herein, and agrees to prevent the distribution of this document, by intent or otherwise, beyond its intended audience.

Validos shall have no liability for errors, omissions or inadequacies in the information contained herein or for interpretations thereof. Client and/or reader assume sole responsibility for the selection of these materials to achieve intended results.

# VALIDOS